# **OATALOGIC**

Ì

## Connect Datalogic Scanner to an iOS device

## A) Prepare the iOS device for Bluetooth connection.

 On the iOS device, go to Settings, Bluetooth, and ensure that Bluetooth is enabled

| iPad 奈                    | 10:33            | * 86% 🔳                                                                                                    |
|---------------------------|------------------|----------------------------------------------------------------------------------------------------|
| Settings                  | Bluetooth        |                                                                                                    |
| Airplane Mode             |                  |                                                                                                    |
| S Wi-Fi johanvetsuyp      | Bluetooth        | ON                                                                                                    |
| Bluetooth                 | Devices          |                                                                                                    |
|                           | Searching        | $\sum_{\substack{m \in \mathcal{M}_{\mathcal{F}_{1}} \setminus \mathcal{V}_{1} \\ m \neq j_{1} \setminus \mathcal{V}_{1}}} M_{\mathcal{F}_{1}}$ |
|                           | Now Discoverable |                                                                                                    |
| C Do Not Disturb          |                  |                                                                                                    |
| Notifications             |                  |                                                                                                    |
| General                   |                  |                                                                                                    |
| Sounds                    |                  |                                                                                                    |
| 🙀 Brightness & Wallpaper  |                  |                                                                                                    |
| Picture Frame             |                  |                                                                                                    |
| Privacy                   |                  |                                                                                                    |
| iCloud                    |                  |                                                                                                    |
| Mail, Contacts, Calendars |                  |                                                                                                    |
| T Notes                   |                  |                                                                                                    |
| E Reminders               |                  |                                                                                                    |
|                           |                  |                                                                                                    |

#### **COLATALOGIC**

## B) Prepare the scanner by scanning then 3 codes below.

- Unlink (remove previous connections from cradles and devices)
- Use Variable PIN Code
- Link to a PC in HID (device will be visible for about 5 minutes)

### **C)** Pair the scanner to the iOs device

The iOS device is showing a pin code. Scan the same code via the barcodes below and exit with the 'Exit HID pin code'

| iPad 奈                    | 12:52                                                                      | 🖇 Not Charging 📼                                                                                                    |
|---------------------------|----------------------------------------------------------------------------|----------------------------------------------------------------------------------------------------|
| Settings                  | Bluetooth                                                                  | _                                                                                                    |
| Airplane Mode             |                                                                            |                                                                                                    |
| Wi-Fi johanvetsuypens     | Bluetooth                                                                  | ON                                                                                                    |
| Bluetooth On              | Devices                                                                    |                                                                                                    |
| VPN VPN OFF               | Datalogic Scanner                                                          | Not Connected 📀                                                                                                    |
| C Do Not Disturb          | Datalogic Scanner                                                          | and the second second s |
| BO NOT DISTURD            | Now Discoverable                                                           |                                                                                                    |
| Notifications             | Bluetooth Pairing Request                                                  | 1000                                                                                                    |
| General                   | Enter the code "3357" on "Datalogic<br>Scanner", followed by the return or |                                                                                                    |
| Sounds                    | enter key.                                                                 |                                                                                                    |
| Brightness & Wallpaper    | Cancel                                                                     |                                                                                                    |
| Picture Frame             |                                                                            |                                                                                                    |
| Privacy                   |                                                                            |                                                                                                    |
| iCloud                    |                                                                            |                                                                                                    |
| Mail, Contacts, Calendars |                                                                            |                                                                                                    |
| Notes                     |                                                                            |                                                                                                    |
| Reminders                 |                                                                            |                                                                                                    |
|                           |                                                                            |                                                                                                    |

#### **COLATALOGIC**

## Numeric scan codes and Exit code :

\* Always terminate the input with the 'Exit' barcode

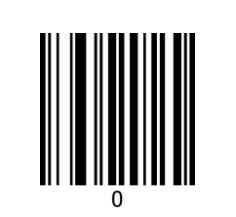

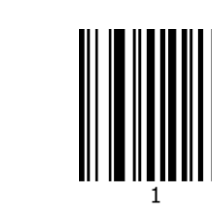

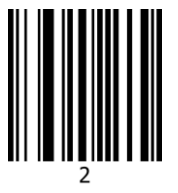

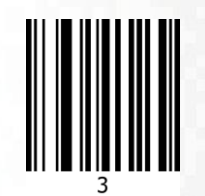

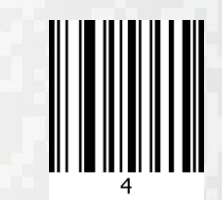

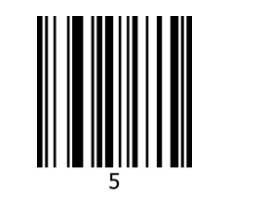

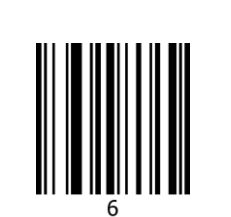

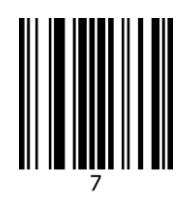

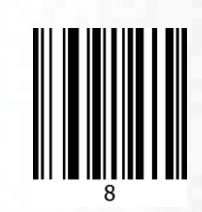

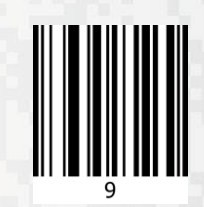

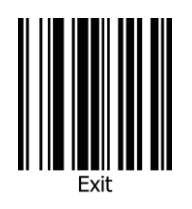

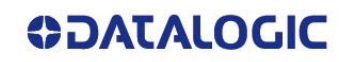

#### After correct pairing is completed, the device is shown as 'Connected'.

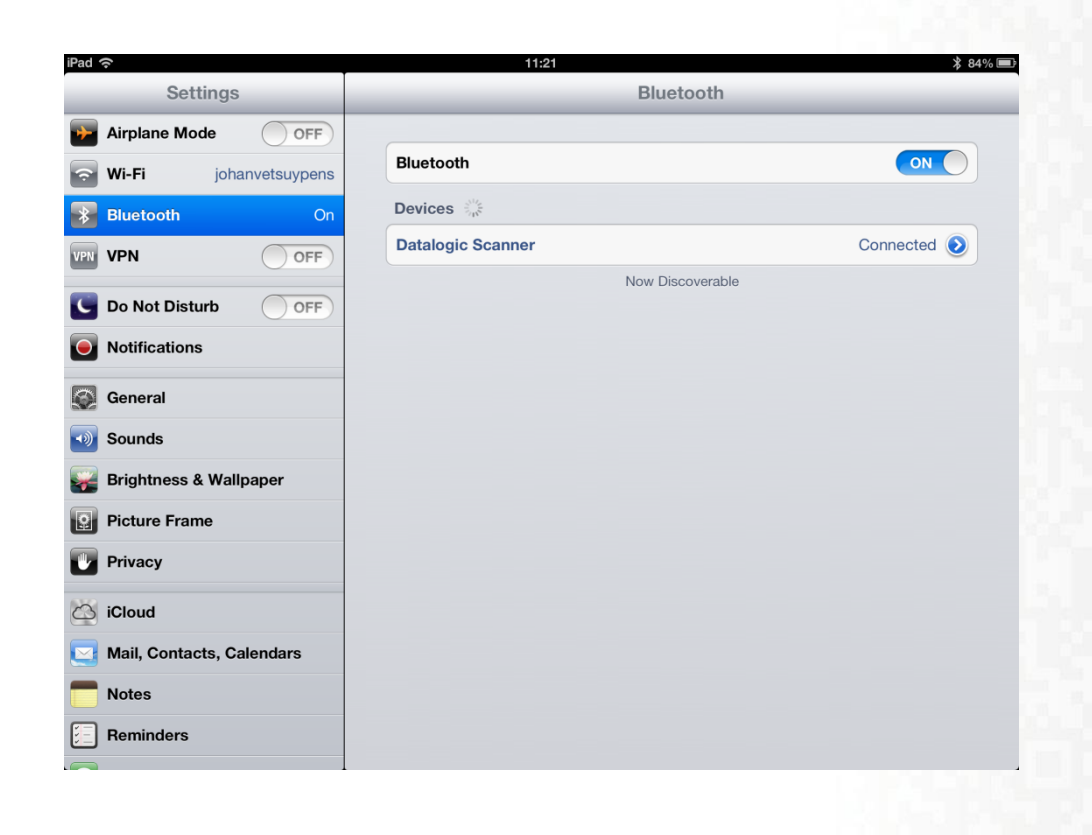

#### **COLOUATACO**